Article Number: 68 | Rating: Unrated | Last Updated: Sat, Jan 1, 2022 at 12:10 PM

## Login to the ESXi Host

First of all, login to the web management interface of the ESXi 6.7 host by typing the IP address into a web browser.

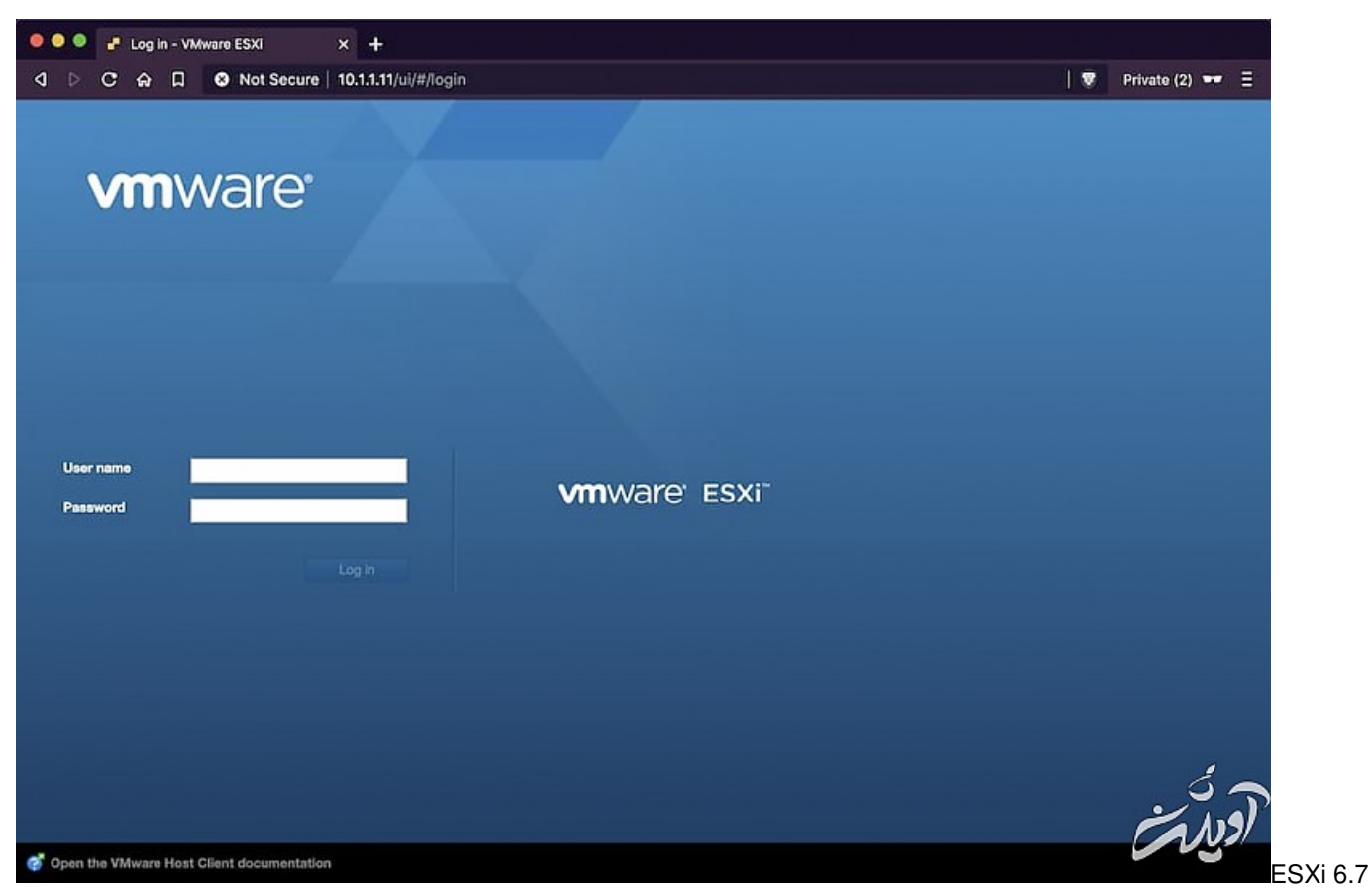

Login Screen

## Export the VM as an OVF

Click on Virtual Machines, right click on the name of the virtual machine you want to export, then clickExport.

| esxio i.graspingtech.co                     | om - VMv × +                                                                                             |                                                                                                    |             |               |                 |                     |                               |                     |                     |
|---------------------------------------------|----------------------------------------------------------------------------------------------------|----------------------------------------------------------------------------------------------------|-------------|---------------|-----------------|---------------------|-------------------------------|---------------------|---------------------|
| DCAD SNot                                   | Secure   10.1.1.11                                                                                       | /ui/#/host/vms                                                                                                    |             |               |                 |                     |                               | 🛡 Pr                | ivate (2) 🕶 🗏       |
| <b>m</b> ware <sup>.</sup> Esxi <sup></sup> | A                                                                                                    |                                                                                                    | 1           |               |                 | root@               | 10.1.1.11 <del>-</del>   Help | ≂   Q Sea           | rch •               |
| Navigator                                   | B esxi01.graspingtech.com - Virtual Machines                                                             |                                                                                                    |             |               |                 |                     |                               |                     |                     |
| ✓ ☐ Host<br>Manage                          | 😚 Create / Register VM   🐖 Console   🕨 Power on 😐 Power off 🔛 Suspend   🧭 Refresh   🔅 Actions 🔍 Q Saarch |                                                                                                    |             |               |                 |                     |                               |                     |                     |
| Monitor                                     | Urtual ma                                                                                                | chine 🗸                                                                                                    | Status ~    | Used space    | Guest OS        | s v I               | Host name 🗸 🗸                 | Host CPU 🗸          | Host me ~           |
| Virtual Machines                            | 🗇 🔂 fwD1                                                                                                 |                                                                                                    | Ø N         | 4 GB          | FreeBSD         | 11 (64-bit) U       | Jnknown                       | 0 MHz               | 0 MB                |
| Storage                                     | Bi web01                                                                                                 |                                                                                                    | Ø N         | 4 GB          | Ubuntu L        | inux (64-bit)       | Jnknown                       | 0 MHz               | 0 MB                |
| Q Networking                                | D B VFPA                                                                                                 | web01                                                                                                    | +++         | 210.7 MB      | Other (64       | I-bit) (            | Jnknown                       | 0 MHz               | 0 MB                |
|                                             | C 🚯 vVCF                                                                                                 | D Power                                                                                                    | >           | 1.69 GB       | Other (64       | i-bit) (            | Jnknown                       | 0 MHz               | 0.MB                |
|                                             | Culck filters.                                                                                           | Snapshots     Console     Console     Autostart     Upgrade VM Compatibility     Export     Export     Export     Extra settings     Permissions | · · · · · · |               |                 |                     |                               |                     | 4 118115            |
|                                             | Becent tasks                                                                                             | Edit notes                                                                                                    |             |               |                 |                     |                               |                     | 53                  |
|                                             | Task                                                                                                    | Bename                                                                                                    | Init        | iator 🗸 Queu  | ed 🗸            | Started             | ✓ Result ▲                    | ~                   | Completed • ~       |
|                                             | Export Vm                                                                                                | Answer question                                                                                                    | root        | 12/11/        | 2019 10:34:55   | 12/11/2019 10:3     | 4:55 O Completed su           | coessfully          | 12/11/2019 10:35:20 |
|                                             | Export Vm  Power Oft VM Export Vm  Power Oft VM  Export Vm  Help                                         | E Unregister                                                                                                    | root        | 12/11/        | 2019 10:34:40   | 12/11/2019 10:3     | \$:40 O Completed su          | ccessfully          | 12/11/2019 10:34:51 |
|                                             |                                                                                                    | noon                                                                                                    | 12/10/      | 2019 23:09:43 | 12/10/2019 23:0 | 0:43 O Completed su | cosssfully                    | 12/10/2019 0.09:43  |                     |
|                                             |                                                                                                    | toon                                                                                                    | 12/11/      | 2019 10:35:31 | 12/11/2019 10:3 | 5:31 O Completed su | coessfully                    | 12/11/20 - 10:38:20 |                     |
|                                             | -                                                                                                    | · · · · · · ·                                                                                                    | _           |               |                 |                     |                               | k                   | NUR                 |

## Click Export.

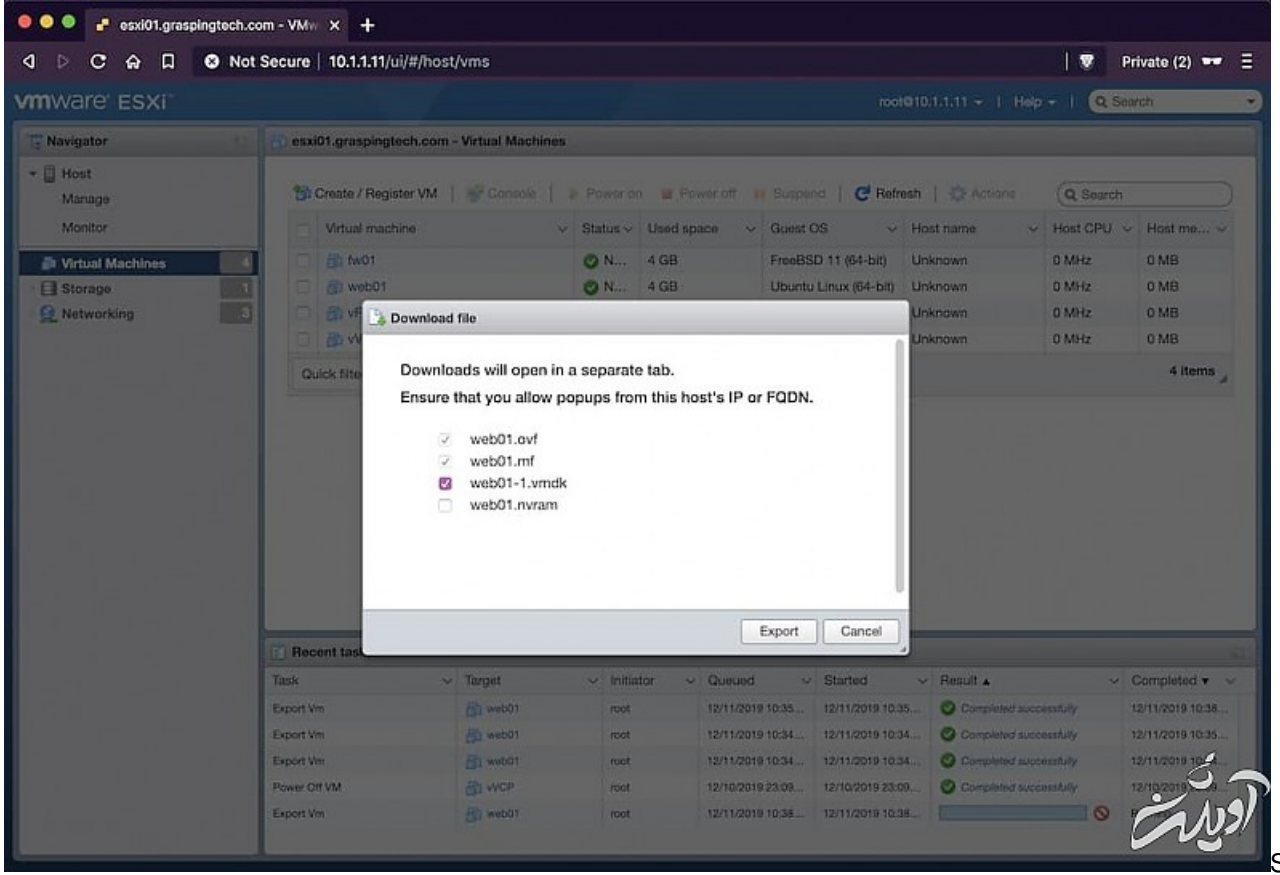

Step 2

Choose a location to save the OVF file to.

|                                                                                                    | Save As:                                                                                                    | web01               |              |          |                |
|----------------------------------------------------------------------------------------------------|----------------------------------------------------------------------------------------------------|---------------------|--------------|----------|----------------|
|                                                                                                    |                                                                                                    | 💼 Desktop           | \$           | Q Search |                |
| Favourites<br>A Applications<br>Documents<br>Desktop<br>Downloads<br>T tony<br>Pictures<br>Music<br>Movies | <ul> <li>Screenshot1 at 10.38.48</li> <li>Screenshot1 at 10.38.52</li> <li>vmx-bundle18.1R3.3.tar</li> <li>vmx-esxi</li> </ul> | •                   |              |          |                |
|                                                                                                    | Format                                                                                                    | Open Virtualization | Format pac 🗘 |          | م<br>م الم الم |
| New Folder                                                                                                 |                                                                                                    |                     |              | Cance    | St             |

Save the VMDK files to the same location.

| • • • • • • • • • • • • • • • • • • • | 1.graspingtech.com - VMw 🗙                                                                            | Untitled                                                                                                    | × +                 |        |          |      |                   |
|---------------------------------------|----------------------------------------------------------------------------------------------------|----------------------------------------------------------------------------------------------------|---------------------|--------|----------|------|-------------------|
| A D C A                               | □ ● 10.1.1.11/ha-nfc                                                                                  | /52bb75d1-d16f-9725-a731-e                                                                                                    | c50754263cd/web01-  | 1.vmdk |          | 🛡    | Private (2) 🕶 \Xi |
|                                       |                                                                                                    | Save As: we                                                                                                    | b01-1               |        |          |      |                   |
|                                       |                                                                                                    |                                                                                                    | Desktop             | 0      | Q Search |      |                   |
|                                       | Favourites<br>Applications<br>Documents<br>Desktop<br>Downloads<br>Tony<br>Pictures<br>Music<br>Music | Screenshot_1 at 10.38.48<br>Screenshot_1 at 10.38.52<br>Screenshot_1 at 10.39.16<br>vrmbundler_18.18.3.tar<br>vrmetad<br>web01.ovf |                     |        |          |      |                   |
|                                       | New Folder                                                                                            | Format: 🚺                                                                                                    | /Mware virtual disk | 0      | Cancel   | Save |                   |
| ኛ web01.ovf                           | •                                                                                                    |                                                                                                    |                     |        |          |      | <u>روندی</u>      |

Wait for the export to complete and then check the location on your local machine for the exported files.

|                   |                      | Desktop        |         |              |
|-------------------|----------------------|----------------|---------|--------------|
| $\langle \rangle$ | <b>∷ ≡ Ⅲ Ⅲ ᠃ ★</b> ~ | 📋 🔄 🔍 Q Search |         |              |
|                   | Desktop              | Di             | esktop  | +            |
| Favourites        | Name                 | Date Modified  | ✓ Size  | Kind         |
| Applications      | 📄 web01-1.vmdk       | Today at 10:40 | 1.36 GB | Virtual Disk |
| Documents         | web01.ovf            | Today at 10:38 | 13 KB   | Open VFormat |
| Desktop           |                      |                |         |              |
| AirDrop           |                      |                |         |              |
| 🚯 Downloads       |                      |                |         |              |
| 😭 tony            |                      |                |         |              |
| i Pictures        |                      |                |         |              |
| 🎵 Music           |                      |                |         |              |
| Hovies            |                      |                |         |              |
| Locations         |                      |                |         |              |
| lCloud Drive      |                      |                |         |              |
| MacBook Pro       |                      |                |         |              |
| Remote Disc       |                      |                |         |              |
| 🚳 Network         |                      |                |         |              |
| Tags              |                      |                |         |              |
|                   |                      |                |         | 6.0          |
|                   |                      |                |         | ~ Ja         |
|                   |                      |                |         |              |
|                   |                      |                |         | 0            |

## Exported

Posted by: Saeed Nobakht - Sun, Feb 7, 2021 at 12:03 PM. This article has been viewed 1395 times.

Online URL: https://www.navel.ir/article/how-to-export-a-vsphere-esxi-67-virtual-machine-68.html